## Troubleshooting Mac Errors About Unidentified Developers

Last Modified on 07/16/2020 10:39 am EDT

iOS systems typically include a security preference to allow installation of apps only from identified developers through the Mac App Store. This preference may interfere with installing FileMaker on your computer.

To adjust this preference:

1. In the upper-left corner, click the Apple icon and select System Preferences.

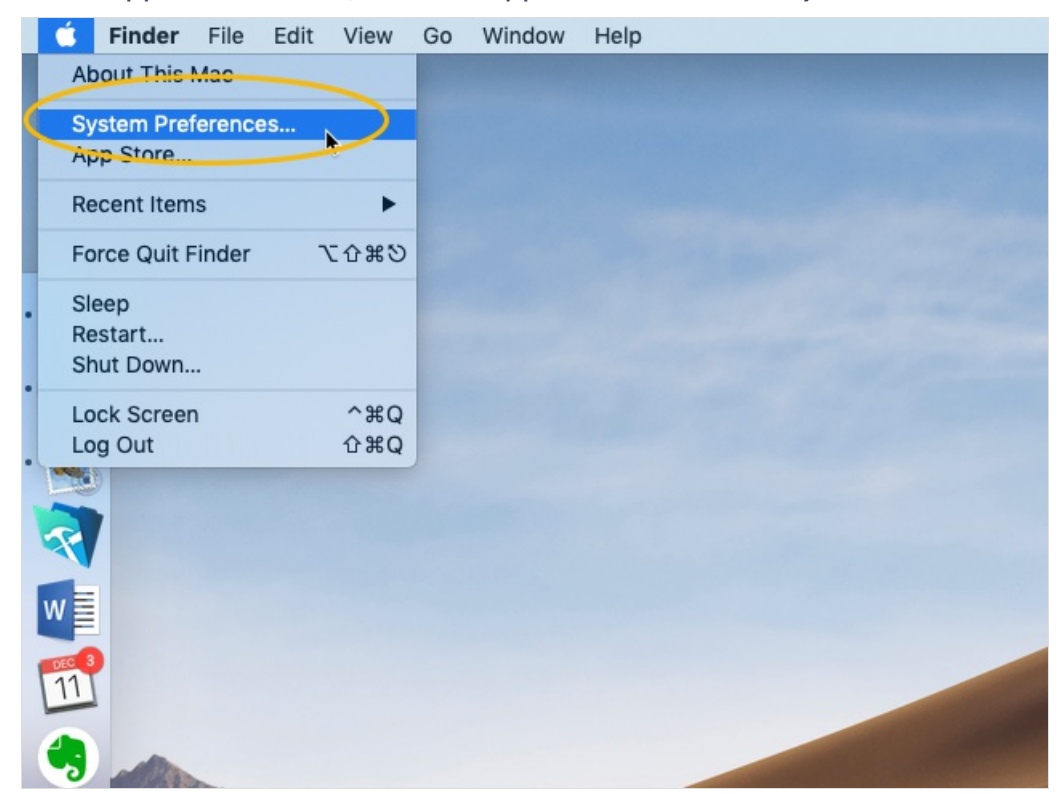

2. In the System Preferences window, click the icon for Security & Privacy.

| •••               | < > ==                      |                    | System Pre         | eferences            |                        | Q Search       |                 |
|-------------------|-----------------------------|--------------------|--------------------|----------------------|------------------------|----------------|-----------------|
| General           | Desktop &<br>Screen Saver   | Dock               | Mission<br>Control | Language<br>& Region | Security<br>& Privacy  | Q<br>Spotlight | Notifications   |
| Displays          | Energy<br>Saver             | Keyboard           | Mouse              | Trackpad             | Printers &<br>Scanners | Sound          | Startup<br>Disk |
| iCloud            | (@)<br>Internet<br>Accounts | Software<br>Update | Network            | Bluetooth            | Extensions             | Sharing        |                 |
| Users &<br>Groups | Parental<br>Controls        | Siri               | Date & Time        | Time<br>Machine      | Accessibility          |                |                 |
| Flash Player      |                             |                    |                    |                      |                        |                |                 |

3. On the Security & Privacy settings, click the **General** tab.

| • • | ○ < > ⅲ                                                                                       | Security & Privacy                                                      | Q Search                            |
|-----|-----------------------------------------------------------------------------------------------|-------------------------------------------------------------------------|-------------------------------------|
|     | Gene                                                                                          | FileVault Firewall Pri                                                  | vacy                                |
|     | A login password has bee                                                                      | n set for this user Change Pa                                           | ssword                              |
|     | <ul> <li>✓ Require password</li> <li>Show a message v</li> <li>✓ Disable automatic</li> </ul> | 15 minutes 文 after sleep or<br>when the screen is locked Set I<br>login | screen saver begins<br>Lock Message |
|     | Allow apps downloaded fr                                                                      | rom:<br>ntified developers                                              |                                     |
|     | Click the lock to make chang                                                                  | es.                                                                     | Advanced ?                          |

4. In the lower-left corner, click the **Lock** icon.

|                                                                                                   | Security & Privacy                                          | Q Search                                 |
|---------------------------------------------------------------------------------------------------|-------------------------------------------------------------|------------------------------------------|
| Genera                                                                                            | al FileVault Firewall P                                     | rivacy                                   |
| A login password has been                                                                         | set for this user Change P                                  | assword                                  |
| <ul> <li>✓ Require password</li> <li>Show a message wh</li> <li>✓ Disable automatic lo</li> </ul> | 15 minutes ♀ after sleep on<br>nen the screen is locked Set | or screen saver begins<br>: Lock Message |
| Allow apps downloaded fro                                                                         | m:                                                          |                                          |
| App Store                                                                                         |                                                             |                                          |
| O App Store and ident                                                                             | ified developers                                            |                                          |
| Click the lock to make changes                                                                    | s.                                                          | Advanced ?                               |

5. At the authentication dialog, enter your user name and computer password, then click **Unlock**.

|                     | Se                                                                       | curity & Privacy                                                                       | Q Search      |
|---------------------|--------------------------------------------------------------------------|----------------------------------------------------------------------------------------|---------------|
| A log               | System Pref<br>Privacy prefe<br>Enter your pa<br>User Name:<br>Password: | erences is trying to unlo<br>erences.<br>assword to allow this.<br>User Name<br>Cancel | ck Security & |
| Allow apps download | led from:<br>d identified dev                                            | velopers                                                                               |               |
| Authenticating      |                                                                          |                                                                                        | Advanced ?    |

6. Mark the flag for **App Store and identified developers**.

|                                       | Security & Privacy            | Q Search            |
|---------------------------------------|-------------------------------|---------------------|
| Genera                                | I FileVault Firewall Priv     | acy                 |
| A login password has been             | set for this user Change Pas  | sword               |
| Require password                      | 15 minutes ᅌ after sleep or   | screen saver begins |
| Show a message wh Isable automatic lo | en the screen is locked Set L | ock Messäge         |
|                                       |                               |                     |
|                                       |                               |                     |
|                                       |                               |                     |
| Allow apps downloaded from            | m:                            |                     |
| App Store                             |                               |                     |
| App Store and ident                   | ified developers              |                     |
|                                       |                               |                     |
|                                       |                               |                     |
|                                       |                               |                     |
| Click the lock to prevent furthe      | r changes.                    | Advanced ?          |

7. Click the Lock icon again (i.e. so it displays the locked image) and close the Security & Privacy window.

After adjusting this preference, restart the <u>FileMaker installation process</u>.